## วิธีการตั้งค่า T3 A622T AX1800 เป็นโหมด (Access Point) AP Mode

รูปแบบการเชื่อมต่อ

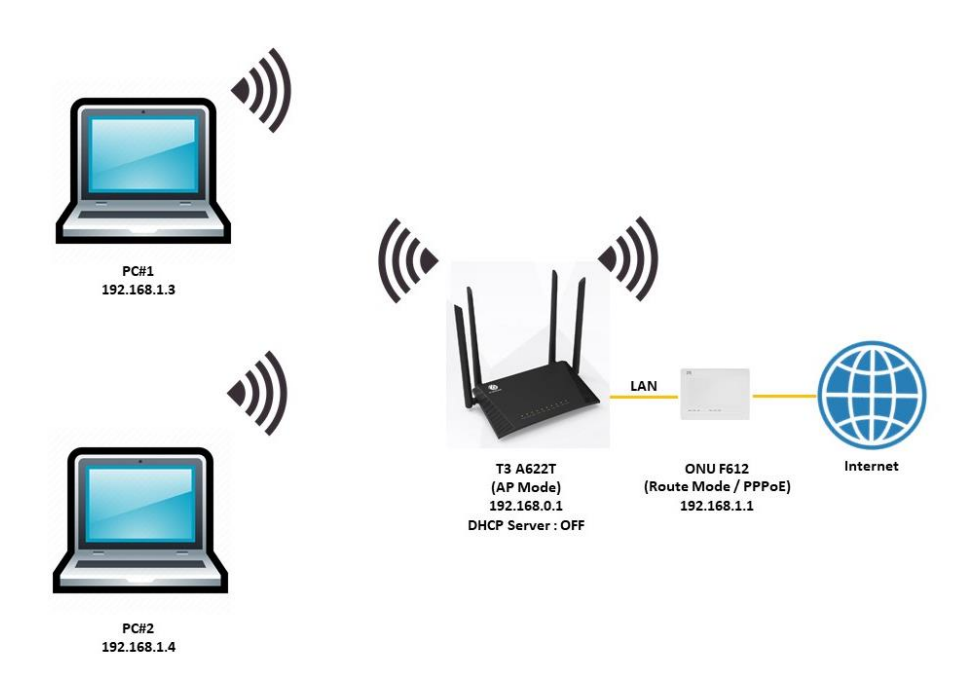

1.เปิด Browser เช่น Microsoft Edge หรือ Google Chrome พิมพ์ **http://192.168.0.1** ช่อง address แล้วกดปุ่ม Enter จะปรากฏหน้าต่าง SIGN IN ดังภาพ ให้กรอกค่า USERNAME เป็น admin PASSWORD เป็น tot และ CAPCHA 5 ตัวอักษร แล้วคลิก **SIGN IN** 

|                      | SIGN IN |        |
|----------------------|---------|--------|
| USERNAME             |         |        |
| 💄 admin              |         |        |
| PASSWORD             |         |        |
| <b>•</b> •••         |         |        |
| CAPTCHA              |         |        |
| $\diamondsuit$ YNPS8 |         | Y NPS8 |
|                      | SIGN IN |        |

 หลังจาก SIGN IN เข้ามาที่หน้า Home แล้ว ให้ไปที่เมนู Management > Operation Mode โหมด ปัจจุบันจะเป็น Main Router ให้ทำการเปลี่ยนเป็นโหมด (Access Point) AP Mode โดยเลือกที่ AP Mode จากนั้นกด Next

|                  |      |        | B                 |                |                       | 💄 admin   Log | gout |
|------------------|------|--------|-------------------|----------------|-----------------------|---------------|------|
|                  | Home | Status | Basic Setup Advan | ce Setup A     | Applicat 1 Management |               |      |
| 📑 Operation Mode | 2    |        | Current Me        | ode: Main Rou  | iter Mode             |               |      |
| 🗘 Reboot         |      |        | OM                | lain Router Mo | de                    |               |      |
| Settings >       |      |        | 0.5               |                |                       |               |      |
| Account Manage   |      |        | O si              | ub Router Mod  | e                     |               |      |
| < NTP            |      |        | 3 ® A             | P Mode         |                       |               |      |
| ED LED           |      |        | ○ R               | epeater Mode   |                       |               |      |
| 🔍 Tools 🔹 🕨      |      |        | 4 Ne              | ext Back       | up Config             |               |      |

3.อุปกรณ์จะทำการรีเซ็ตเป็นค่าเริ่มต้น โดยรีบูตและเคลียร์ค่าคอนฟิกทั้งหมด ไอพีแอดเดรสจะยังคงเป็น 192.168.0.1 (อุปกรณ์จะปิด DHCP Server ไม่แจกไอพี) กด Finished แล้วรอสักครู่

|                  |          |        |             | B                 |                   |            | 💄 admin | I | Logout |
|------------------|----------|--------|-------------|-------------------|-------------------|------------|---------|---|--------|
|                  | Home     | Status | Basic Setup | Advance Setup     | Application       | Management |         |   |        |
| 🛁 Operation Mode |          |        |             | CPE will reset to | default           |            |         |   |        |
| C Reboot         | • Reboot |        |             |                   |                   |            |         |   |        |
| Account Manage   |          |        |             | • Erase all       | l configuration   |            |         |   |        |
| < NTP            |          |        |             | Note: The mana    | igement IP is 192 | .168.0.1   |         |   |        |
| ED ED            |          |        |             | Back              | Finished          | 5          |         |   |        |
| 🔧 Tools 🔉 🔉      |          |        |             | _                 |                   |            |         |   |        |

หากต้องการเข้ามาตั้งค่า A622T อีกครั้ง ต้องตั้งค่าการ์ดแลนของคอมพิวเตอร์ให้เป็น Use the following IP address: > IP address: 192.168.0.100 และ Subnet mask: 255.255.255.0 ตามตัวอย่าง จึงจะเข้าไปตั้งค่า A622T โดยใช้ 192.168.0.1 ได้

|                          | Internet Pro                                                                         | otocol Version 4 (TCP/IPv4)    | Properties      | ×               |  |  |  |
|--------------------------|--------------------------------------------------------------------------------------|--------------------------------|-----------------|-----------------|--|--|--|
|                          | General                                                                              |                                |                 |                 |  |  |  |
|                          | You can <u>o</u><br>this capal<br>for the ap<br>Obtr<br>Obtr<br>IP add               |                                |                 |                 |  |  |  |
|                          | Subnet                                                                               | :mask:                         | 255.255.255.0   |                 |  |  |  |
|                          | Default gateway:                                                                     |                                |                 |                 |  |  |  |
|                          | Obtain DNS server address automatically<br>© Use the following DNS server addresses: |                                |                 |                 |  |  |  |
|                          | Prefer                                                                               | ed DNS server:                 |                 |                 |  |  |  |
|                          | Alterna                                                                              | te DNS server:                 |                 |                 |  |  |  |
|                          | 🗌 Vali                                                                               | date settings upon exit        | Advanced        |                 |  |  |  |
|                          |                                                                                      |                                | OK Cance        | el              |  |  |  |
|                          |                                                                                      |                                |                 |                 |  |  |  |
| 💾 ТЗ                     |                                                                                      | ×                              | +               |                 |  |  |  |
| $\leftarrow \rightarrow$ | Ö                                                                                    | <ol> <li>Not secure</li> </ol> | 192.168.0.1/htm | l/login_ap.html |  |  |  |

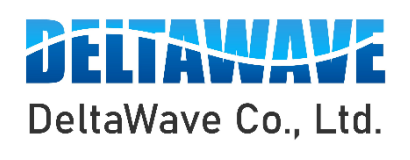

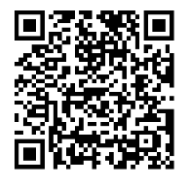

สอบถามข้อมูลเพิ่มเติม กรุณาติดต่อ

บริษัท เดลต้าเวฟ จำกัด

โทรศัพท์ : 0-2443-2345